## **Configuring Contactzilla**

Configuring Contactzilla for single sign-on (SSO) enables the administrators to manage users of Citrix ADC. Users can securely log on to Contactzilla by using the enterprise credentials.

## Prerequisite

Browser Requirements: Internet Explorer 11 and above

## To configure Contactzilla for SSO by using SAML:

- 1. In a browser, type <u>https://hq.contactzilla.com</u> and press **Enter**.
- 2. Type your Contactzilla admin account credentials (Email and Password) and click LOGIN.

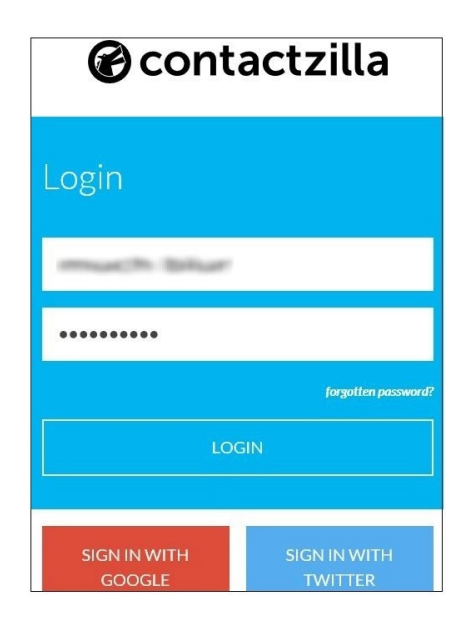

3. In the user profile menu that is present at the top-right corner of the screen, click **Settings** from the drop-down menu.

| Contacts | Team                                    | Services  | Sync 😔                          | Settings |   | Add Payment Details |
|----------|-----------------------------------------|-----------|---------------------------------|----------|---|---------------------|
|          |                                         |           |                                 |          |   | Support             |
| Q Search | Q Search List alphabetically & Settings |           |                                 |          |   | Settings            |
| -        | æ .                                     |           | 31 - 12 - 22 - 22 - 23 - 24 - 2 |          |   | i≣ Team Members     |
| ·幻 Merge | Delete                                  | 🛷 Apply I | abel 🗸                          |          |   | G+ Logout           |
| All      |                                         |           |                                 |          |   |                     |
| #<br>A   |                                         |           |                                 |          |   |                     |
| в        |                                         |           |                                 |          |   |                     |
| D        | Welcome to your new team address book   |           |                                 |          |   |                     |
| E        |                                         |           |                                 |          | , |                     |
| FG       | 1. Invite team members                  |           |                                 |          |   |                     |

4. In the **Settings** screen, under **Account**, click **Change your Single Sign-On credentials**.

| \$   | Settings                                 |                                                                                                    |  |  |  |  |
|------|------------------------------------------|----------------------------------------------------------------------------------------------------|--|--|--|--|
| Home | Account V Billing V                      |                                                                                                    |  |  |  |  |
| 1    | Account                                  | Billing                                                                                                    |  |  |  |  |
|      | i≣ Manage your Team Members              | Please note: Your trial will expire in 13 days (14th July 2018).                                                                                      |  |  |  |  |
|      | P Change your login credentials          | After this date, you will no longer be able sync address books, add/edit contacts, or create new address books until you have added a payment method. |  |  |  |  |
|      | P Change your Single Sign-On credentials | You will still be able to interact with address books shared with you.                                                                                |  |  |  |  |
| [    | Close your account                       | Based on your current usage of (1 team members) your account will cost \$5.00 monthly when you finish your trial.                                     |  |  |  |  |

5. In the **Single Sign-On Settings** page, enter the values for the following fields:

| Field name         | Description                                                                     |
|--------------------|---------------------------------------------------------------------------------|
| Issuer URL         | IdP URL                                                                         |
| Single Sign On URL | IdP logon URL                                                                   |
| Single Logout URL  | Landing page URL                                                                |
| X.509 Certificate  | Copy and paste the IdP certificate. The IdP certificate must begin and end with |
|                    | Begin CertificateandEnd Certificate                                             |
|                    | Note: The IdP certificate is provided by Citrix and can be accessed from        |
|                    | the link below:                                                                 |
|                    | https://ssb4.mgmt.netscalergatewaydev.net/idp/saml/templatetest/idp             |
|                    | <u>_metadata.xml</u>                                                            |

| Single Sign-On Settings |                     |  |  |  |  |  |
|-------------------------|---------------------|--|--|--|--|--|
| ISSUER URL *            |                     |  |  |  |  |  |
| X.509 CERTIFICATE *     |                     |  |  |  |  |  |
|                         | Cancel Save changes |  |  |  |  |  |

6. Finally, click Save Changes.Note: The following message appears: Your sign in settings have been updated.